## **Retroactivity Electronic Submission Instructions**

| How to Download Retroactivity Reports into Microsoft Excel for Electronic Submission                                                                                                    |  |  |  |  |  |  |  |  |
|----------------------------------------------------------------------------------------------------|--|--|--|--|--|--|--|--|
| Access Confirmation                                                                                                    |  |  |  |  |  |  |  |  |
| 1. Do you have a login to the following?                                                                                                    |  |  |  |  |  |  |  |  |
| Mobius View: <u>https://mobiusview.sco.ca.gov/mobius/view</u>                                                                                                    |  |  |  |  |  |  |  |  |
| <u>Note:</u> This URL is Case Sensitive - it must be entered exactly as shown and it requires Microsoft Edge or Google Chrome web browser                                                                                                    |  |  |  |  |  |  |  |  |
| a. <b>No</b> – Notify your department's security monitor to request access                                                                                                    |  |  |  |  |  |  |  |  |
| b. <b>Yes</b> – Proceed to next step                                                                                                    |  |  |  |  |  |  |  |  |
| <ol> <li>Log into Mobius View using your user name and password<br/><u>Note</u>: If needed, Mobius View training materials are located here:<br/><u>https://mobiusview.sco.ca.gov/INFO/MobiusviewTraining.pdf</u></li> </ol>                                                                                                    |  |  |  |  |  |  |  |  |
| Option 1 - Report download using Adobe Pro (Recommended Option)                                                                                                    |  |  |  |  |  |  |  |  |
| 1. Once logged in; select "Content Classes"                                                                                                    |  |  |  |  |  |  |  |  |
| 2. Find and select "PDJ6050 Monthly Retroactivity Report"                                                                                                    |  |  |  |  |  |  |  |  |
| <ol> <li>Find and select the name of the month to be downloaded<br/><u>Example:</u> July 2022 pay period data will be reflected under the August 1, 2022 report</li> </ol>                                                                                                    |  |  |  |  |  |  |  |  |
| 4. Find and select the agency code (if applicable) to open the report                                                                                                    |  |  |  |  |  |  |  |  |
| 5. Select the "Download" icon                                                                                                    |  |  |  |  |  |  |  |  |
| 6. A new sub-window will appear                                                                                                    |  |  |  |  |  |  |  |  |
| <ul> <li>a. Change the Download File Name to reflect the "Route To" code and agency name found at the top left of the report, adding the month and year based on data for the pay period reflected <a "01="" 0510="" 2022"="" 2022"<="" a="" california="" chancellor's="" controller="" href="mailto:Example: Civil Service: " july="" office="" state="" university:=""></a></li> </ul> |  |  |  |  |  |  |  |  |
| <ul> <li>b. Select the Download Format to be "PDF"</li> <li><u>Note:</u> Select "More" and ensure that "Download PDF and Text documents as a single file" and "Don't Zip Single files" are check marked</li> </ul>                                                                                                    |  |  |  |  |  |  |  |  |
| c. Select "Download"                                                                                                    |  |  |  |  |  |  |  |  |
| 7. Open your "Downloads" folder within your computer                                                                                                    |  |  |  |  |  |  |  |  |
| <ol> <li>Find and open the newly downloaded report file using Adobe Acrobat <u>Pro</u></li> <li><u>Note</u>: The next step will not work if this file is opened with Adobe Acrobat <u>Reader</u></li> </ol>                                                                                                    |  |  |  |  |  |  |  |  |
| 9. Select "File" from the top left of the Adobe Acrobat Pro window                                                                                                    |  |  |  |  |  |  |  |  |
| 10. Find and hover over "Export To"                                                                                                    |  |  |  |  |  |  |  |  |
| 11. Find and hover over "Spreadsheet"                                                                                                    |  |  |  |  |  |  |  |  |
| 12. Find and select "Microsoft Excel Workbook"                                                                                                    |  |  |  |  |  |  |  |  |
| 13. Save to desired location<br><u>Note:</u> Do not change file name                                                                                                    |  |  |  |  |  |  |  |  |

## **Retroactivity Electronic Submission Instructions**

| 14. Exported spreadsheet will open in Microsoft Excel                                                                                                    |                    |
|----------------------------------------------------------------------------------------------------|--------------------|
| 15. Within the first blank column to the right of the data, identify rows with uncontrollable transac<br>by entering the reason why the transaction was uncontrollable<br><u>Note:</u> Do not identify controllable transactions as these do not qualify for credits to be issued                                                                                        | tions              |
| 16. Remove the social security numbers                                                                                                    |                    |
| 17. Save changes made to report                                                                                                    |                    |
| 18. Email the completed Excel report including any backup documentation to <u>ppsdcontracts@sco.</u><br>by the first business day of the month after the report has been released<br><u>Example:</u> The July 2022 pay period report available August 1, 2022 is due by September 1, 2022<br><u>Note:</u> Only one report per month, per agency code should be submitted | <u>ca.gov</u><br>2 |
| Option 2 - Report download using Text File (use only if Adobe Pro is not available)                                                                                                    |                    |
| 1. Once logged in; select "Content Classes"                                                                                                    |                    |
| 2. Find and select "PDJ6050 Monthly Retroactivity Report"                                                                                                    |                    |
| <ol> <li>Find and select the name of the month to be downloaded</li> <li><u>Example:</u> July 2022 pay period data will be reflected under the August 1, 2022 report</li> </ol>                                                                                                    |                    |
| 4. Find and select the agency code (if applicable) to open the report                                                                                                    |                    |
| 5. Select the "Download" icon                                                                                                    |                    |
| 6. A new sub-window will appear                                                                                                    |                    |
| a. Changing the Download File Name at this point is optional. Feel free to change the file nam will help you identify the file within the Download folder.                                                                                                    | e if it            |
| b. Ensure that "More" has been selected in order to change the Download Format to "TEXT" a<br>sure that "Download PDF and Text documents as a single file" and "Don't Zip Single files" a<br>check marked                                                                                                    | and be<br>re       |
| c. Select "Download"                                                                                                    |                    |
| 7. Open a new, blank Microsoft Excel workbook                                                                                                    |                    |
| 8. Select "Data" tab                                                                                                    |                    |
| 9. Select "From Text" icon                                                                                                    |                    |
| 10. Within the newly appeared window, find and select the report within the "Downloads" folder                                                                                                    |                    |
| 11. Select "Import"                                                                                                    |                    |
| 12. Within the new window, select "Fixed width" within the Original data type section                                                                                                    |                    |
| 13. Select "Next"                                                                                                    |                    |
| 14. Within the Data preview section, scroll down to where the payroll data appears (skipping the h information)                                                                                                    | eader              |

## **Retroactivity Electronic Submission Instructions**

| 15. Click (to place an arrow) or double click (to remove an arrow) next to each section of the data                                                                                                    |                                                                       |                                                           |                                                   |                                              |                                                       |                                                  |                                                             |                         |                                |  |
|----------------------------------------------------------------------------------------------------|-----------------------------------------------------------------------|-----------------------------------------------------------|---------------------------------------------------|----------------------------------------------|-------------------------------------------------------|--------------------------------------------------|-------------------------------------------------------------|-------------------------|--------------------------------|--|
| Data p                                                                                                    | review                                                                |                                                           |                                                   |                                              |                                                       |                                                  |                                                             |                         |                                |  |
|                                                                                                    | 20                                                                    | 30                                                        |                                                   | 50<br>1                                      | 60                                                    |                                                  | 0                                                           | 90                      | 100                            |  |
| <br>s:                                                                                                    | 5A NUMBER                                                             | EMPLOYEE 1                                                | IAME PO                                           | SITION                                       | NUMBER T                                              | TRANS/<br>YPE P-C                                | EFFECT DATE<br>/PAY PERIOD                                  | ADNL NUMBE<br>KEY RETRO | R OF DAYS<br>ACTIVE            |  |
| 5                                                                                                    | .6<br>.4                                                              | S F<br>E T                                                |                                                   | 26<br>26                                     | )1<br>)2                                              | 120<br>A52                                       | 07/01/2022<br>08/02/2022                                    | 4172<br>5561            | 64<br>34                       |  |
| 1                                                                                                    | )1<br>:9                                                              | D K<br>J J                                                |                                                   | 26<br>26                                     | 01                                                    | Q 1<br>Q 1                                       | 12 / 2021<br>12 / 2021                                      | 7816<br>2666            | 234<br>234                     |  |
| <ul> <li>a. Scroll down to ensure that the data is properly separated on each side of the arrows</li> <li><u>Note:</u> These arrows may need to be moved to ensure that data is not incorrectly separated</li> <li>16. Select "Finish"</li> </ul>                                                                                                    |                                                                       |                                                           |                                                   |                                              |                                                       |                                                  |                                                             |                         |                                |  |
| 17. Select "OK" within the Import Data window                                                                                                    |                                                                       |                                                           |                                                   |                                              |                                                       |                                                  |                                                             |                         |                                |  |
| 18. Header rows at the top of the workbook should be combined/adjusted to be legible.<br><u>Note:</u> Additional headers throughout the workbook can be deleted but be sure to leave the rows for<br>"PERSONNEL" and "PAYROLL"                                                                                                    |                                                                       |                                                           |                                                   |                                              |                                                       |                                                  |                                                             |                         |                                |  |
| 19. Within the first blank column to the right of the data, identify rows with uncontrollable transactions by entering the reason why the transaction was uncontrollable<br><u>Note</u> : Do not identify controllable transactions as these do not qualify for credits to be issued                                                                        |                                                                       |                                                           |                                                   |                                              |                                                       |                                                  |                                                             |                         |                                |  |
| 20. Remove the social security numbers                                                                                                    |                                                                       |                                                           |                                                   |                                              |                                                       |                                                  |                                                             |                         |                                |  |
| 21. Sav                                                                                                    | e the Exce                                                            | l report                                                  |                                                   |                                              |                                                       |                                                  |                                                             |                         |                                |  |
| a.                                                                                                    | Select "File                                                          | e" from the                                               | top left o                                        | of the Ex                                    | xcel windo                                            | W                                                |                                                             |                         |                                |  |
| b.                                                                                                    | Select "Sa                                                            | ve As"                                                    |                                                   |                                              |                                                       |                                                  |                                                             |                         |                                |  |
| С.                                                                                                    | Find the d                                                            | esired locat                                              | ion withi                                         | n the Br                                     | rowse wind                                            | wob                                              |                                                             |                         |                                |  |
| <ul> <li>d. Change the File name to reflect the "Route To" code and agency name found at the top left of the report, adding the month and year based on data for the pay period reflected         Example:         Civil Service: "0510 State Controller July 2022"         California State University: "01 Chancellor's Office July 2022"     </li> </ul> |                                                                       |                                                           |                                                   |                                              |                                                       |                                                  |                                                             |                         |                                |  |
| e.                                                                                                    | Select Sav                                                            | e                                                         |                                                   |                                              |                                                       |                                                  |                                                             |                         |                                |  |
| 22. Em<br>by<br><u>Exa</u><br>No                                                                                                    | ail the com<br>the first bu<br><b>mple:</b> The<br><u>te:</u> Only on | pleted Exce<br>siness day o<br>July 2022 p<br>e report pe | el report i<br>of the mo<br>ay perioo<br>r month, | includin<br>onth afte<br>d report<br>per age | g any back<br>er the repo<br>available<br>ency code s | up docum<br>ort has be<br>August 1,<br>should be | nentation to p<br>en released<br>2022 is due b<br>submitted | psdcontracts            | <u>e@sco.ca.gov</u><br>1, 2022 |  |